## 【セルフチェック実施方法】

 Eラーニング受講前にパソコンの下記推奨環境をご確認ください!
 【推奨環境】2Ghz 以上の CPU、メモリ 2GB 以上、Video メモリ 256MB 以上で FLASH11.5 以上インストールの PC 対応ブラウザは IE8 以降、 Chrome21.0 以降、Safari5 以降、Firefox15 以降になります。
 ①自動車公取協 HP(http://www.aftc.or.jp/)の「バイクの情報」をクリックします。

| 自動車公取協 HP TOP 画面                                                                                                    | <u>۵</u>                                                                                                    |          |
|----------------------------------------------------------------------------------------------------|----------------------------------------------------------------------------------------------------|----------|
| - Tenta - Trade COURCL  - Altreno Rate Trade COURCL  - Altreno Rate - COURCL  - Altreno Rate - Cource - Cource - Cour | 1号=4(j=4)(x=0,1)(20,0)(x=0,1)(20,0)(x=0,1)(20,0)(x=0,1)(20,0)(x=0,1)(20,0)(x=0,1)(20,0)(x=0,1)(20,0)(x=0,1)(20,0)(x=0,1)(20,0)(x=0,1)(20,0)(x=0,1)(20,0)(x=0,1)(20,0)(x=0,1)(20,0)(x=0,1)(20,0)(x=0,1)(20,0)(x=0,1)(20,0)(x=0,1)(20,0)(x=0,1)(20,0)(x=0,1)(20,0)(x=0,1)(20,0)(x=0,1)(x=0,1)(x | 「バイクの情報」 |
| 自動車公取協はクルマ・バイク販売の<br>適正表示を推進しています                                                                                                    | 100万年でパイク20日40468月8日の3<br>公取協の会員店枝楽<br>S家市の市用立てはのスマンバクの<br>家方年に返回家を行っています                                                                                                    | をクリックします |
|                                                                                                    | ・ 新聞(あ)(空気(3)(4)(な)     (     ・ (     ・ (     ・ (     ・ (     ・ (     ・ (     ・ (     ・ (     ・ (     ・ (     ・ (     ・ (     ・ (     ・ (     ・ (     ・ (     ・ (     ・ (     ・ (     ・ (     ・ (     ・ (     ・ (     ・ (     ・ (     ・ (     ・ (     ・ (     ・ (     ・ (     ・ (     ・ (     ・ (     ・ (     ・ (     ・ (     ・ (     ・ (     ・ (     ・ (     ・ (     ・ (     ・ (     ・ (     ・ (     ・ (     ・ (     ・ (     ・ (     ・ (     ・ (     ・ (     ・ (     ・ (     ・ (     ・ (     ・ (     ・ (     ・ (     ・ (     ・ (     ・ (     ・ (     ・ (     ・ (     ・ (     ・ (     ・ (     ・ (     ・ (     ・ (     ・ (     ・ (     ・ (     ・ (     ・ (     ・ (     ・ (     ・ (     ・ (     ・ (     ・ (     ・ (     ・ (     ・ (     ・ (     ・ (     ・ (     ・ (     ・ (     ・ (     ・ (     ・ (     ・ (     ・ (     ・ (     ・ (     ・ (     ・ (     ・ (     ・ (     ・ (     ・ (     ・ (     ・ (     ・ (     ・ (     ・ (     ・ (     ・ (     ・ (     ・ (     ・ (     ・ (     ・ (     ・ (     ・ (     ・ (     ・ (     ・ (     ・ (     ・・(     ・ (     ・・)     ・ (     ・ (     ・ (     ・ (     ・ (     ・・)     ・ (     ・ (     ・・)     ・・(     ・・・)     ・・(     ・・・)     ・・(     ・・・)     ・・(     ・・・)     ・・・・・・)     ・・・・・・・・・・                                                                                                    |          |
|                                                                                                    |                                                                                                    |          |
|                                                                                                    | ★ 2000年年後年後の1000年年、<br>会員改専用ページへ                                                                                                    |          |
|                                                                                                    |                                                                                                    |          |

②「バイクに関する情報」ページより「プライスカードセルフチェックシステム」バナーの「新規申込み」ボタンをクリックします。

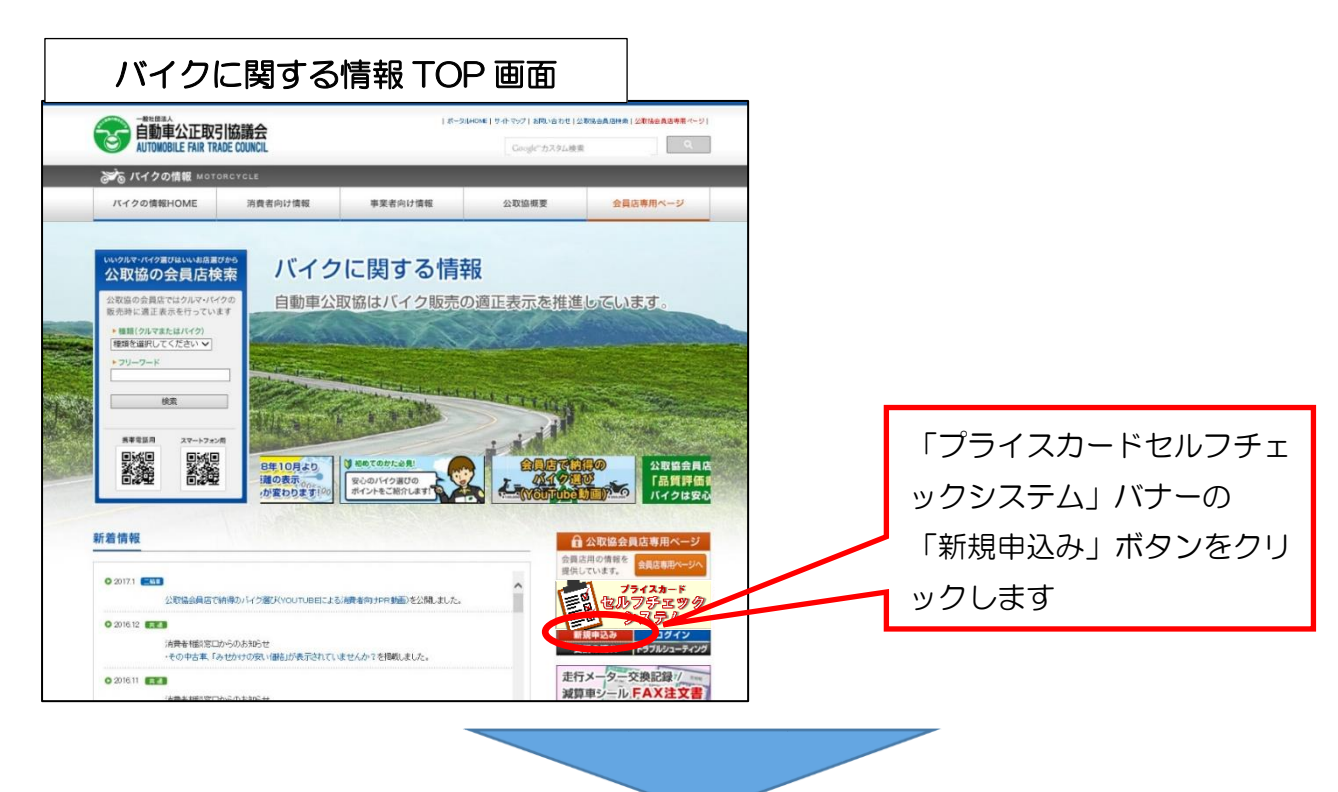

③セルフチェックシステム申込情報入力画面より必要事項を入力します。

| セルフチェックシ                                                          | システム申込画面                                                               | 申込画面より必要事項を入                      |
|-------------------------------------------------------------------|------------------------------------------------------------------------|-----------------------------------|
| プライスカード セルフチェック<br>原鉄プライスカードの表示が発きチェック                            | (50772)                                                                | カし、申込ボタンをクリッ                      |
| 中达结组入力<br>一                                                       | ■ ■ ■ ■ ■ ■ ■ ■ ■ ■ ■ ■ ■ ■ ■ ■ ■ ■ ■                                  | クします                              |
| スールアドレス (60歳)                                                     | (#: ten]uarght.com           (#25%)                                    | 入力項目                              |
| パスワード(副間)                                                         |                                                                        | ・メールアドレス                          |
| 武名 (2 <b>2</b> 年)                                                 | R 8+18                                                                 | ・パスワード                            |
| GUM (code)                                                        | W         R:180000           W         R:080+420020001 - 1             | <ul> <li>・ 氏名(チェック宝施者)</li> </ul> |
| R25番号 (20用)                                                       |                                                                        |                                   |
| 5.15 (dill)                                                       | ④:素式会社ソンプル最多                                                           | ・住所                               |
| 金貝基門 (之政)                                                         |                                                                        | <ul> <li>電話番号</li> </ul>          |
| 14歳99月<br>※会発展号につきましては、セルフチェック面内4時の4<br>※ご入力ルやだきましたメールアドレスは、今後当位3 | が贈らずいに記想されております。<br>金白からの精明発電に利用させていただくこともございますので、ご了来下さいますようお願い申し上げます。 | <ul> <li>・法人名</li> </ul>          |
| □ 注意準導を読んで内容を増解しました。                                              |                                                                        | • 会員番号                            |
|                                                                   | ΦL                                                                     |                                   |

※会員番号につきましては、封筒の宛名蘭に記載されている番号を枝番号(「-」以降の数字) までご入力ください

| 会員番号例                      |                   |                                          |  |
|----------------------------|-------------------|------------------------------------------|--|
| 12345678           8~10 桁丁 | ]— 000<br>枝番号 3 桁 | ※8~10 桁の頭の 2 桁にはアルファベットが入っている<br>場合もあります |  |

④申込画面で入力したメールアドレスに、システムへの仮登録が完了した旨のメールが届きま すので、メール本文にある URL をクリックし、登録を完了させます。

⑤登録完了後に届くログインURLをクリックし、申込画面で入力したメールアドレスとパス ワード(④のメールにも記載されています)を入力してログインします。

| ログイン画面                                                                                                    |                                                                                         |                  |                                               |
|----------------------------------------------------------------------------------------------------|-----------------------------------------------------------------------------------------|------------------|-----------------------------------------------|
| ● 前載者公式です(加重合 二輪公式(14)(4)(6)(22)<br>● 所用の目 find (2005、 - 品質室(-品質)(74)(5)(5)(5)(5)(5)(5)(5)(5)(5)(5)(5)(5)(5) | 後 -<br>ちょう (スページ<br>メールアドレス<br>AFTC0<br>パ (スワード<br>・・・・・・・・・・・・・・・・・・・・・・・・・・・・・・・・・・・・ | -RHELA BROJERSKA | 「メールアドレス」、「パスワ<br>ード」を入力してログインボ<br>タンをクリックします |
|                                                                                                    | 120-F82Rt53tg259                                                                        |                  |                                               |

⑥ログイン完了後、受講者TOPページ左上の講座を受講するボタンをクリックします。

| 受講者T                                    | 「OPページ                                                   |                                                                                                    |                                      |
|-----------------------------------------|----------------------------------------------------------|----------------------------------------------------------------------------------------------------|--------------------------------------|
| ● 1000000000000000000000000000000000000 | 第7<br>1日でごうなあおめの発酵を -<br>イージ<br>り入れていたいの。                | (日ログアウト) 一般社営法人自動中公正取引は議会                                                                                                    |                                      |
| 😡 प्रस्ताप्त स<br>🛔 प्राह्मताप्त स      | 受滅者10 U00003<br>受滅者氏応 TEST<br>単ポログイン 2017年05月19日17-41:52 | 第2015/15/4           SLABAR           (1) 2017/03/15           開始第三(10:03)(12:09年度 二輪品類評価者 - 更新演習-品類評価の実<br>進力法)           (1) 2017/03/15         開始解三(10:03)(12:09年度 二輪品類評価者 - 更新演習-品類評価の実<br>取力法)           (1) 2017/03/15         開始解三(10:03)(12:09年度 二輪品類評価者 - 更新演習-品類評価の実<br>取力法)           (1) 2017/03/15         開始解三(10:03)(12:09年度 二輪品類評価者 - 更新演習-専用チェック<br>と品質言言の実施の運行方法) | 受講者 TOP から、<br>「講座を受講する」を<br>クリックします |
|                                         |                                                          | <ul> <li>(1) 2017/03/15 問題新聞(へら)(?と2申項 二級品類手係者 - 更更満計 - 単月チェック<br/>と高度官(2)の振歩(2))</li> <li>(2) 2017/03/15 問題新聞(へら)(?と2申項 二級品類手係者 - 更加満計 - 単月チェック<br/>と高度官(2)の実施方(2))</li> </ul>                                                                                                    |                                      |
|                                         |                                                          |                                                                                                    |                                      |

⑦受講講座一覧画面より、「プライスカードセルフチェック」をクリックします。

| /フィスカート セルノチェック<br>調ブライスカードの表示状況をチェック | D-1272ト                                                                                                    |                                               |
|---------------------------------------|----------------------------------------------------------------------------------------------------|-----------------------------------------------|
| ☆ 講座を受講する                             | Topパージ > 受講兼任一覧<br>● 安津市所一覧                                                                                                    |                                               |
| 📴 受講状況を確認する                           | α                                                                                                    |                                               |
| , ¥18'46                              | すべて         セスフタエック(1)            単成本の上のすいたいでの            単成本の上の            単成本の上の            ●の            ビルフラエック           ご         プライスカード            セルフラエック | 講座選択画面から、<br>「プライスカードセル<br>フチェック」をクリッ<br>クします |

⑧受講講座個別画面より、添付ファイル「正しい表示の考え方(PDFファイル)」を確認後、 セルフチェックの「回答する」ボタンをクリックします。

| 講座(セノ                                                                          | レフチェック)選択                                                                                                    |                                                          |
|--------------------------------------------------------------------------------|----------------------------------------------------------------------------------------------------|----------------------------------------------------------|
| プライスカード セルフチェック<br>出スフライスカードを高井咲をチェック<br>■ 「温泉を気速する<br>■ 「愛達伏見を接近する<br>▲ 気速音楽編 |                                                                                                    | <br>セルフチェック実施前<br>に「正しい表示の考え<br>方」を参照し、プライ<br>スカードを確認します |
|                                                                                | はお、セルフタニンパ<br>村子 べんの「日本本」<br>第17日的ログライスカードの<br>第17日的ログライスカードの<br>第17日のログライスカードの<br>第17日のログライ<br>第17日のログライ<br>第17日のログ<br>第17日のログ<br>第17日の日本<br>第17日の<br>第17日 | 正しい表示の考え方を<br>確認後、「回答する」<br>ボタンをクリックしま<br>す              |

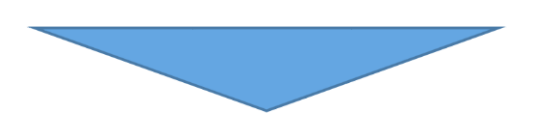

⑨セルフチェック画面より、自店のプライスカードを確認しながら、設問について回答。全ての 設問に回答後、「回答する」ボタンをクリックします。

| セルフチェック画面                                                                                                    |                                                   |
|----------------------------------------------------------------------------------------------------|---------------------------------------------------|
| プライスカード セルフチェック                                                                                                    |                                                   |
| Q1. 公衆協会員為ステッカーは結付していますか?<br>のはい<br>ついえ<br>Q2. 品質評価者 (有効期限3年)は在届していますか?<br>のはい<br>ついえ<br>のいえ                                                                                                    | 選択式でセルフチェックを実<br>施します。<br>(必須項目:25項目<br>任意項目:3項目) |
| 03. 品類学編実施以ステッカーは貼付していますか?     08807       日は、     10.000       マレンマーン     10.000       9     10.000       9     10.000       9     10.000       9     10.000       9     10.000       10.000     10.000       10.0000     10.000       10.0000     10.000       10.0000     10.000       10.0000     10.000       10.0000     10.000 |                                                   |
| Q28. その他、当協議会の業務内容についてご意見ご要望がございましたらご入力ください。                                                                                                    | 全て回答後、「回答する」ボタ<br>ンをクリック<br>※一時保存(涂中中断) も可能       |
| 一時保存 回答する                                                                                                    |                                                   |

⑩以上で、セルフチェックが終了となります。

なお、表示もれがあった場合には、再チェックを実施する場合もございますので、表示もれが無いよう、 セルフチェック実施前に自店のプライスカードの表示についてご確認をお願いいたします。

ご報告期日 : 平成29年8月31日(木)まで